## How to Download Oral Argument Audio Files to Your Computer

Navigate to the Oral Argument <u>Audio Recordings Archive</u> link. Click on the case number of the Oral Argument that you wish to download. You will be taken to the page where the mp3 file is located (see picture below).

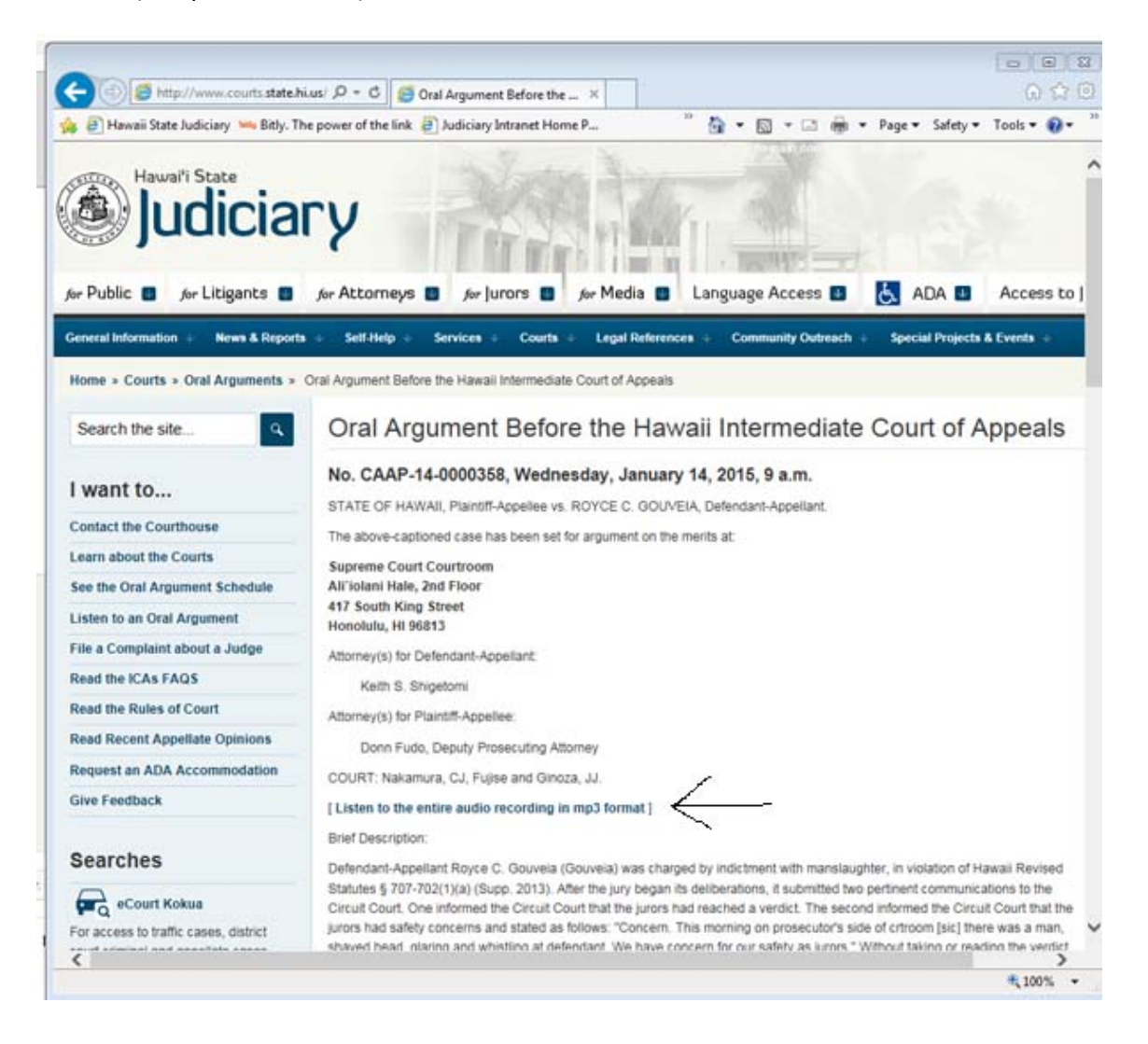

Step 2: Right Click on the *"Listen to the entire audio recording in mp3 format"* link. When the menu pops up, **SELECT**, "**Save Target as**" by using your mouse to left click on it.

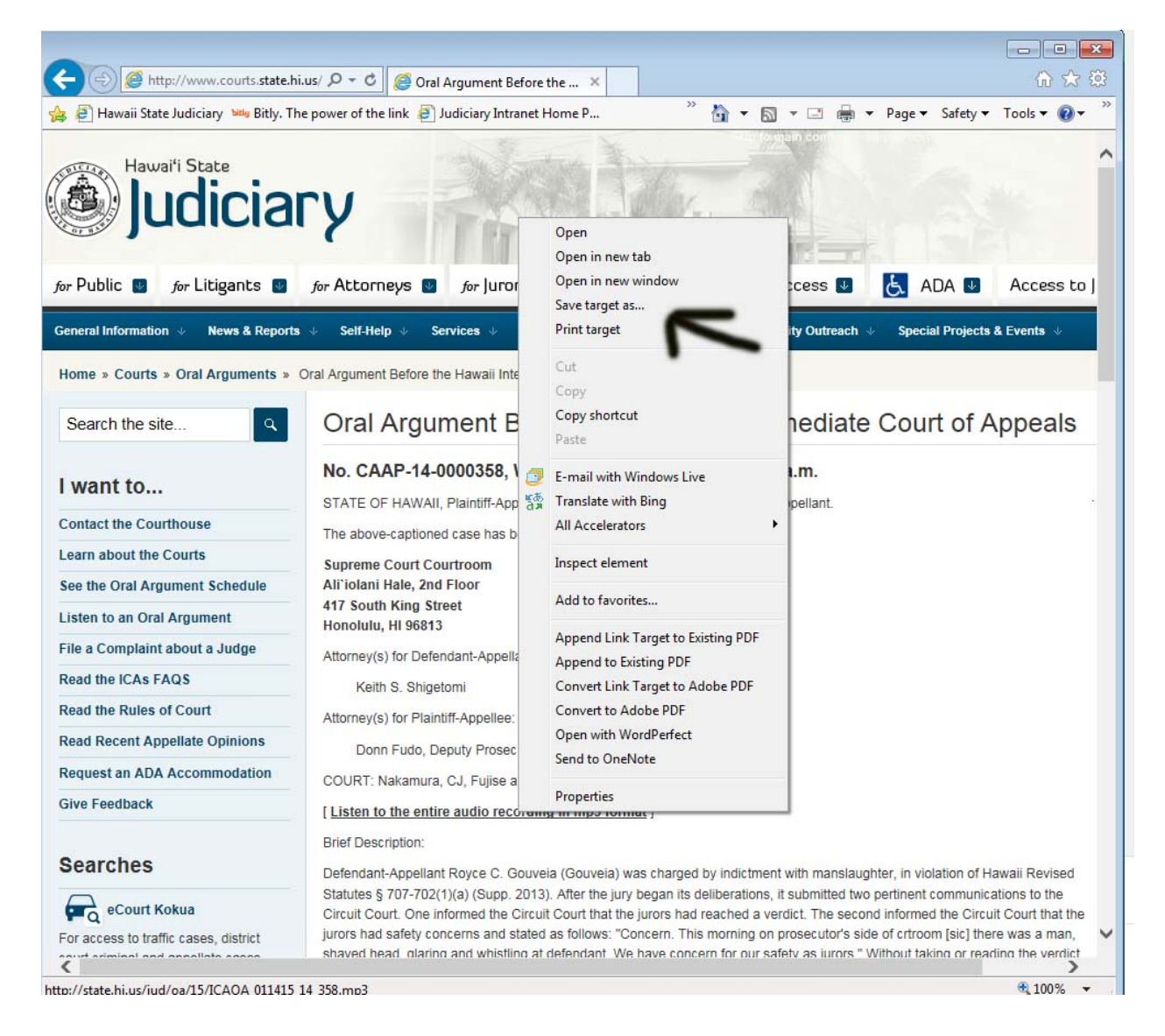

Step 3: When the "Save As" window comes up, select the folder or location on your computer where you want to download your audio file. The picture below shows that the mp3 file will be downloaded to the users desktop. CLICK "Save Target as" the SAVE button to download the file (see graphic below).

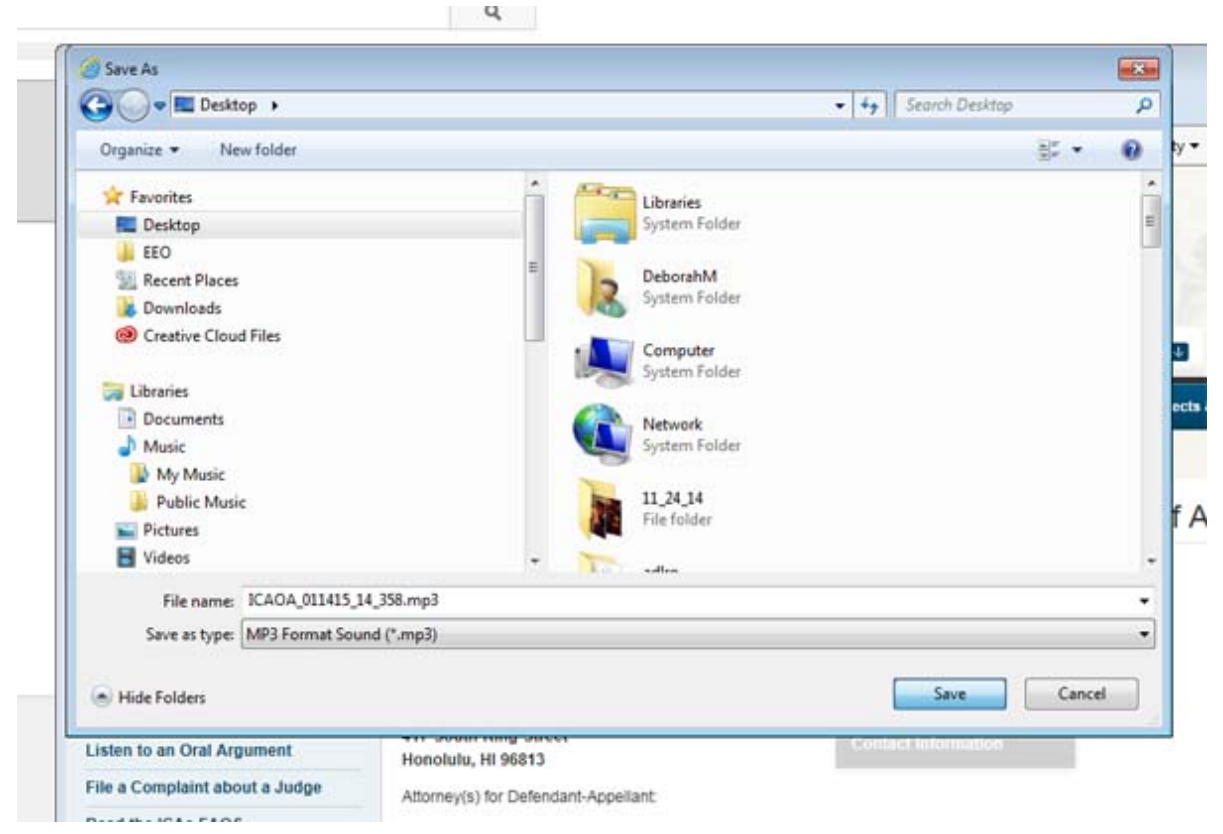

If you have any questions, please contact the Communications and Community Relations office at, (808) 539-4909.